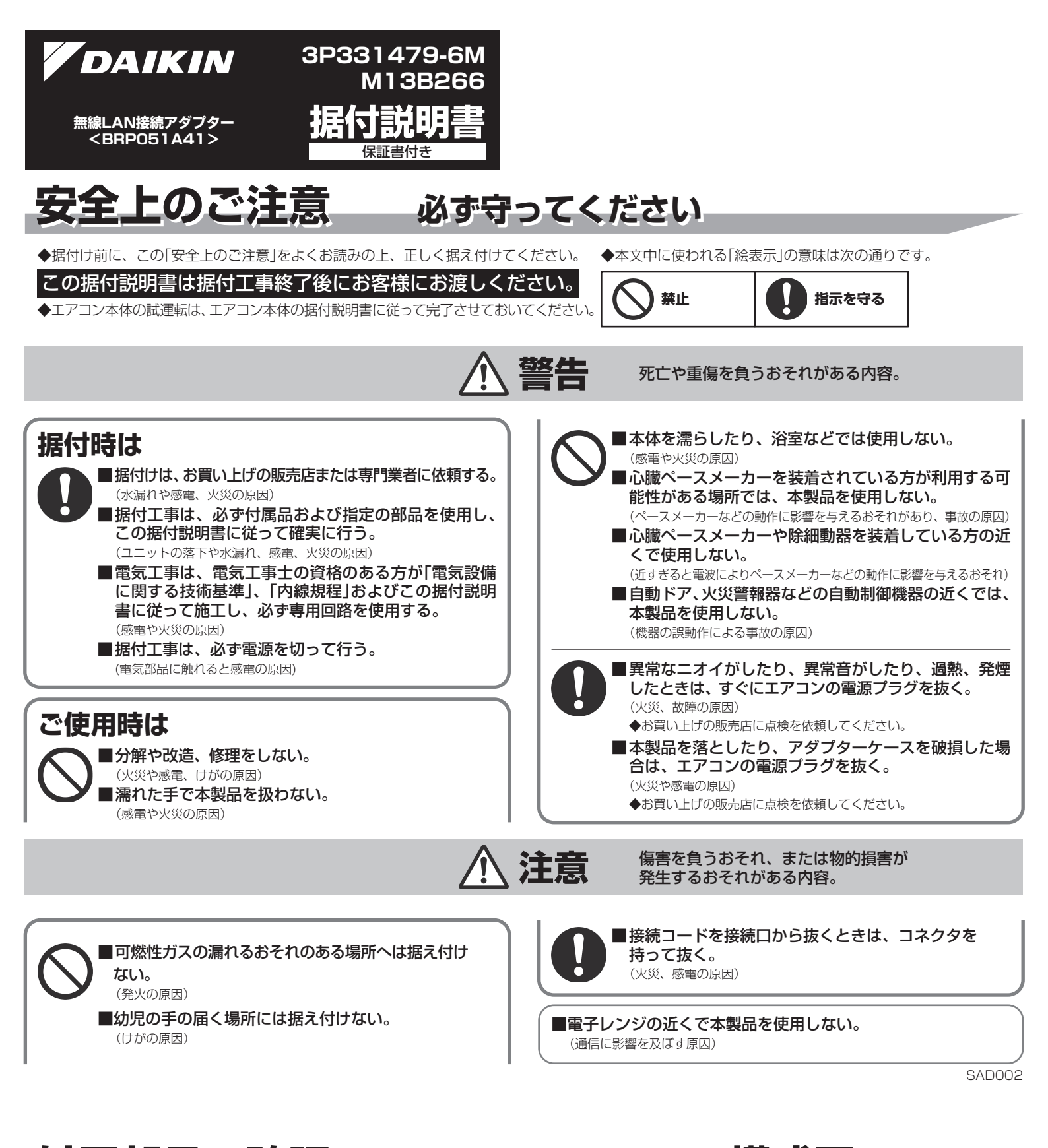

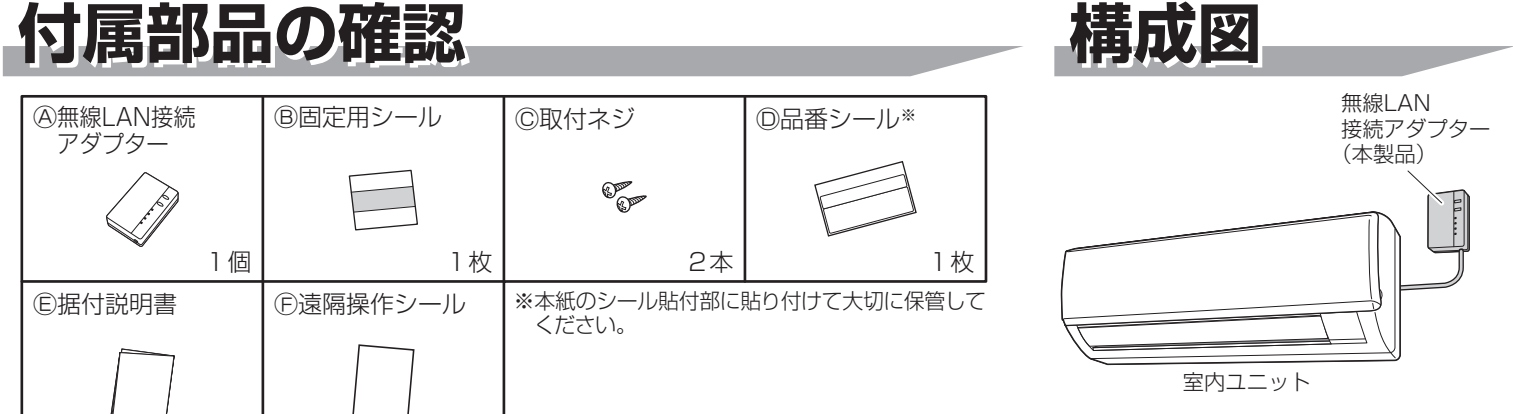

1部

1部

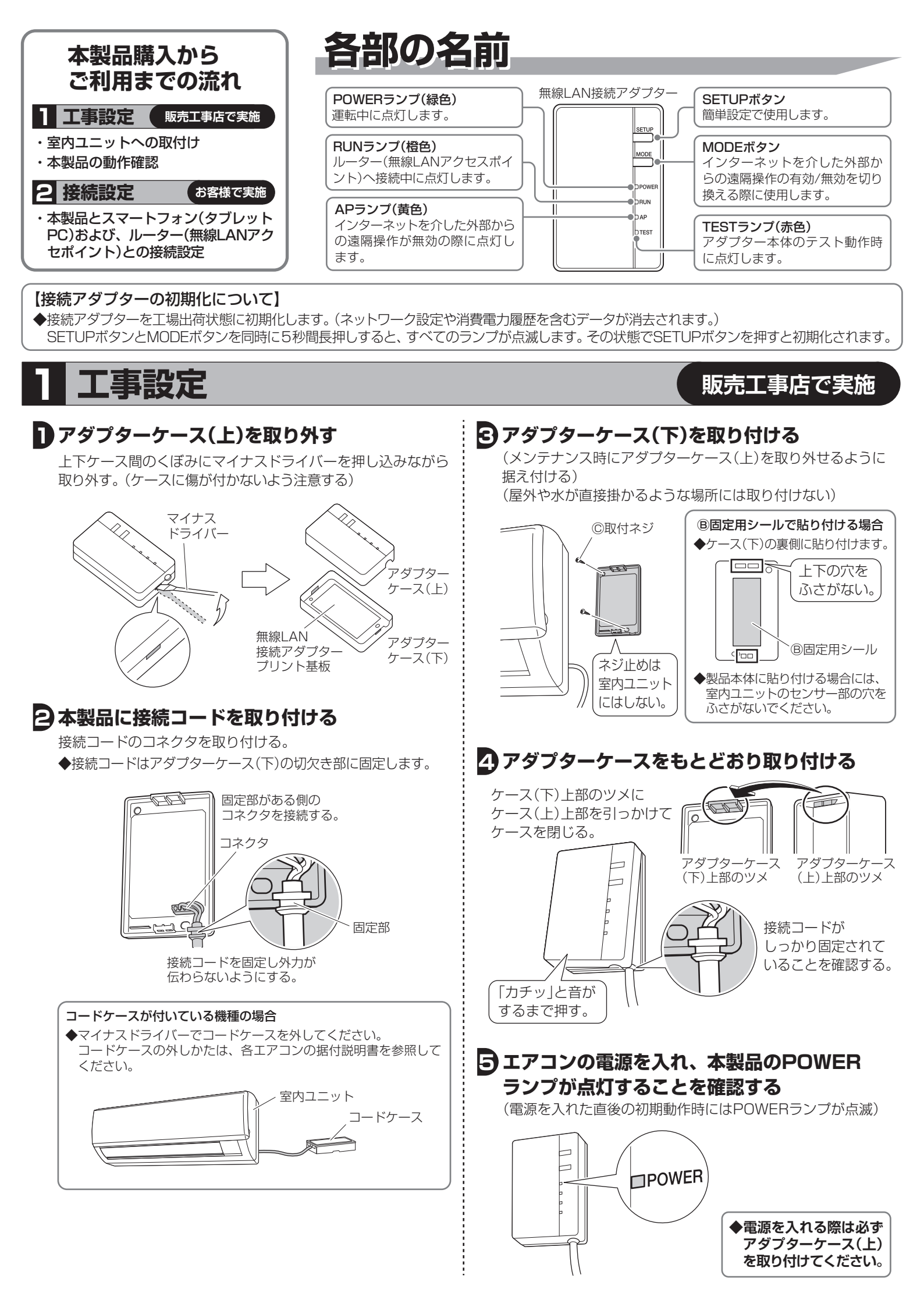

### お客様で実施

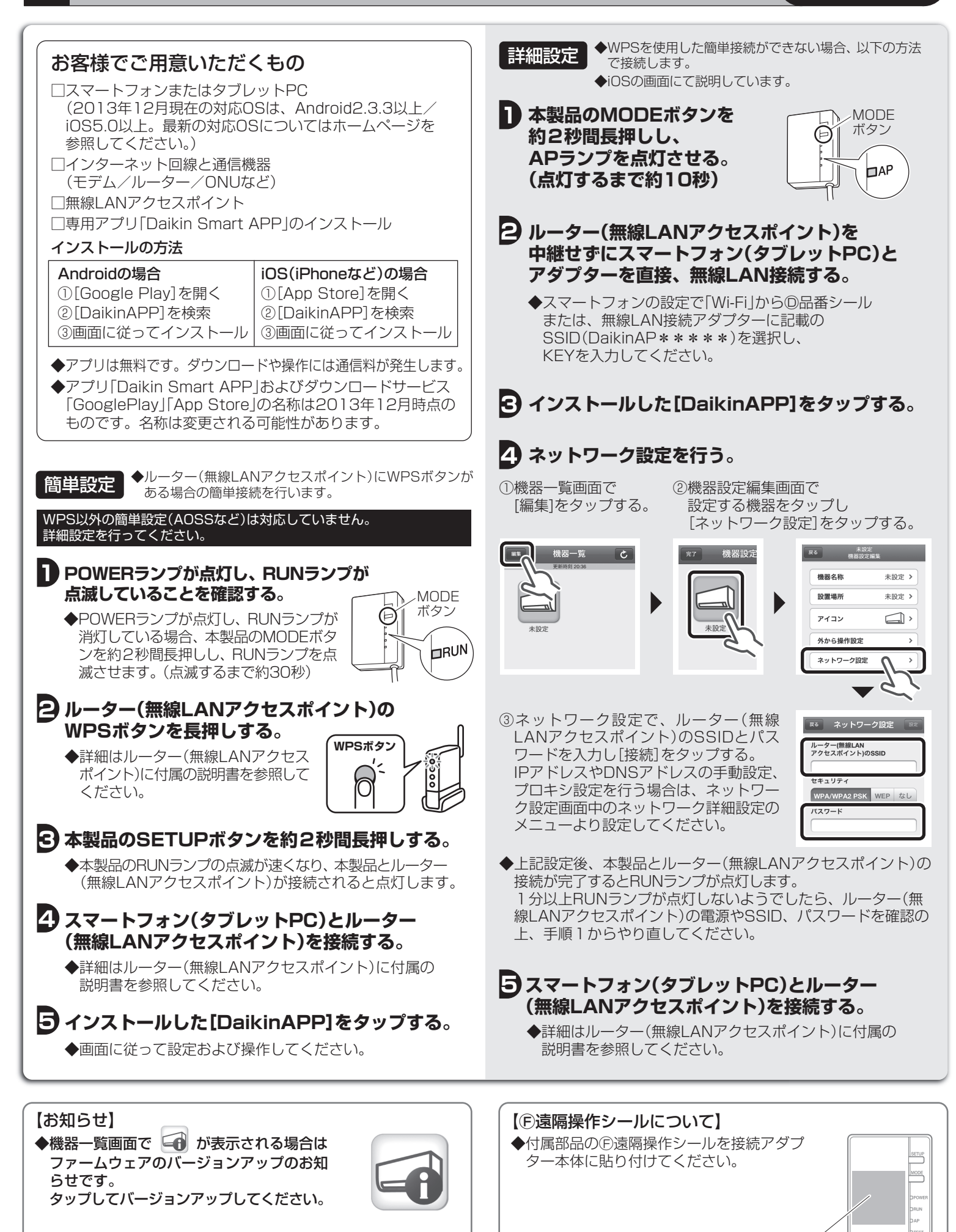

接続設定

## 困ったとき

ここでは据付工事および接続設定に関係する疑問やトラブルに対する解決方法が記載されています。詳細はホームページを参照してください。

| このようなときに                   | 説明・調べるところ                                                                                                    |
|----------------------------|----------------------------------------------------------------------------------------------------|
| すべてのランプが点灯しない              | 本製品が正しく据付けされていない。<br>→ 据付けの確認をしてください。<br>本製品が動作不良を起こしている。<br>→ エアコンの電源を入れ直してください。                                                                                                    |
| 機器一覧画面で機器(エアコン)が<br>見つからない | 本製品のランプが消灯している。<br>→ RUNランプが点灯していることを確認してください。<br>→ 電源が入っていることを確認してください。<br>→ 簡単設定もしくは詳細設定をもう1度行ってください。<br>→ ルーター(無線LANアクセスポイント)を本製品の近くに移動してください。<br>→ 対応外のスマートフォン、アクセスポイント、無線ルーターをご使用になっている可能性が<br>あります。詳細はホームページを参照してください。 |

# 保証とアフターサービス

#### 保証について

■保証書の記載事項をお確かめのうえ、大切に保管してください。■保証期間はお買い上げ日から1年間です。

#### <保証期間中>

保証書の規定に従って出張修理させていただきます。 その際には、「保証書」をご提示ください。

### <保証期間経過後>

修理すればご使用できる場合は、有料にて修理させていただきます。 修理料金は、技術料+部品代+出張料などで構成されています。

#### 補修用性能部品の保有期間について

■無線LAN接続アダプターの補修用性能部品の保有期間は製造 打切り後6年です。

「補修用性能部品」とは、その製品の機能を維持するために必要な部品のことです。

●iPhoneはApple Inc.の商標および登録商標です。

●AndroidはGoogle inc.の商標および登録商標です。

- ●AOSSは株式会社バッファローの商標および登録商標です。
- ●その他、記載されている会社名、商品名は各社の商標、登録商標です。

DAIKIN

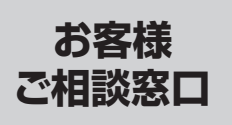

web案内 http://www.daikincc.com

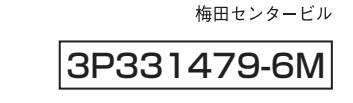

タイキン工業株式会社

〒530-8323 大阪市北区中崎西二丁目4番12号